# Konfiguration des ALL0265A Wireless 54Mbit Access Point

Schließen Sie Ihren PC direkt oder über ein Switch am ALL0265A an und konfigurieren Sie Ihren PC, für die Zeit der ALL0265A Konfiguration, z.B. auf die **IP-Adresse 192.168.1.2** 

Über Ihren Browser und der Adresse <u>http://192.168.1.1</u> können Sie anschließend auf die Konfigurationsoberfläche des ALL0265A zugreifen. Als Benutzername/Password verwenden Sie **admin/admin** 

| 🚰 about:blank - Microsoft Intern | et Explorer                              |          |       | _ 🗆 ×   |
|----------------------------------|------------------------------------------|----------|-------|---------|
| File Edit View Favorites T       | ools Help                                |          |       | -       |
| ] 🖛 Back 🔹 🔿 🔹 🖄 🛔               | 🔇 History 🗾 🎒                            |          |       |         |
| Address http://192.168.1.1       |                                          |          | • 🖓 😡 | Links » |
| -                                |                                          | alad     |       |         |
| Enter Netwo                      | ork Password                             | <u> </u> |       |         |
| <b>?</b>                         | Please type your user name and password. |          |       |         |
| 8                                | Site: 192.168.1.1                        |          |       |         |
|                                  | Realm 802.11g Wireless AP                |          |       |         |
|                                  | User Name admin                          |          |       |         |
|                                  | Password *****                           |          |       |         |
|                                  | Save this password in your password list |          |       |         |

ΟK

Cancel

### Nun sollten Sie sich auf dem Standard WebGUI des ALL0265A befinden.

| its:                | Status                       |                                               |
|---------------------|------------------------------|-----------------------------------------------|
|                     |                              |                                               |
| anagemeni.<br>tings | l his page shows the current | status and some basic settings of the device. |
| l Settings          |                              |                                               |
|                     | SYSTEM                       |                                               |
| ontrol              | Uptime                       | Oday:Oh:3m:57s                                |
| Firmware            | Firmware Version             | v1.0                                          |
| oad Settings        | Wireless Configuration       | a                                             |
|                     | Mode                         | AP                                            |
|                     | Band                         | 2.4 GHz (B+G)                                 |
|                     | SSID                         | WLAN-11g-AP                                   |
|                     | Channel Number               | 1                                             |
|                     | Encryption                   | Disabled                                      |
|                     | BSSID                        | 00:e0:7d:c0:c7:d1                             |
|                     | Associated Clients           | 0                                             |
|                     | LAN Configuration            |                                               |
|                     | Attain IP Protocol           | Static IP                                     |
|                     | IP Address                   | 10.10.99.222                                  |
|                     | Subnet Mask                  | 255.255.0.0                                   |
|                     | Default Gateway              | 10.10.99.254                                  |
|                     | MAC Address                  | 00:e0.7d:c0:c7:d1                             |

Über die *Basic Settings* müssen nun folgende Einstellungen geändert werden:

- AP Mode Typ → AP
- Country → Europe (ETSI)
- SSID

→ Hierbei sollten Sie einen für Sie selbst eindeutig identifizierbare Kennung (SSID) verwenden werden, um Ihr WLAN Netzwerk zu finden.

> Speichern Sie die Einstellung über den APPLY CHANGES Button.

Anschließend sollte sich das Gerät kurz neu starten.

## 802.11g Wireless AP

| System Management |  |
|-------------------|--|
| Basic Settings    |  |
| Advanced Settings |  |
|                   |  |
|                   |  |
|                   |  |

#### Wireless Basic Settings

 parameters.

 Disable Wireless LAN Interface

 Band:
 2.4 GHz (B+G) ♥

 AP Mode Type:
 AP ♥

 SSID:
 almet

 Country:
 Europe(ETSI) ♥

 Chamel Number:
 10 ♥

 Associated
 Show Active Clients

 Chents:
 Enable Universal Repeater Mode (Acting as AP and client

This page is used to configure the parameters for wireless LAN clients which may connect to your Access Point. Here you may change wireless encryption settings as well as wireless network

simultaneouly)
Root AP SSID:
Apply Changes Reset

Wählen Sie nun den Menüpunkt **Security** aus und wählen Sie als **Encryption** am besten WPA (TKIP) oder noch besser WPA2 (AES) aus.

Als Pre-Shared Key verwenden Sie bitte eine Zahlen/Buchstabenkombination die aus **mindestens** 8 Zeichen bestehen muss, besser wären ~ 16 Zeichen.

### $\Delta$ Den Key sollte außer Ihnen keiner kennen.

> Speichern Sie die Einstellung über den **APPLY CHANGES** Button.

WPA

WPA2

| Wireless Security Setup                                                       |                                                                                        | Wireless Security Setup                                                     |                                                                                          |  |  |
|-------------------------------------------------------------------------------|----------------------------------------------------------------------------------------|-----------------------------------------------------------------------------|------------------------------------------------------------------------------------------|--|--|
| This page allows you setup the wirele<br>any unauthorized access to your wire | ss security. Turn on WEP or WPA by using Encryption Keys could prevent<br>ess network. | This page allows you setup the which<br>any unauthorized access to your whe | ess security. Turn on WEP of WPA by using Encryption Keys could prevent<br>less network. |  |  |
| Encryption:                                                                   | WPA 🗾                                                                                  | Encryption:                                                                 | WPA2                                                                                     |  |  |
| WPA Cipher Suite:                                                             | © TKIP CAES                                                                            | WPA2 Cipher Suite:                                                          | C TKIP @ AES                                                                             |  |  |
| WPA Authentication Mode:                                                      | C Enterprise (RADIUS) · Personal (Pre-Shared Key)                                      | WPA Authentication Mode:                                                    | C Enterprise (RADIUS) · Personal (Pre-Shared Key)                                        |  |  |
| Pre-Shared Key Format:                                                        | Passphrase 💌                                                                           | Pre-Shared Key Format:                                                      | Passphrase                                                                               |  |  |
| Pre-Shared Key:                                                               |                                                                                        | Pre-Shared Key:                                                             |                                                                                          |  |  |
| Apply Changes Reset                                                           |                                                                                        | Apply Changes Reset                                                         |                                                                                          |  |  |

Wireless Security Setup

### WPA2 Mixed:

Alternativ kann bei einem Mischbetrieb der WPA2 Mixed Modus ausgewählt werden, hierbei können Geräte, welche entweder WPA oder WPA2 verwenden, verbunden werden.

#### 

> Speichern Sie die Einstellung über den APPLY CHANGES Button.

Anschließend sollte sich das Gerät kurz neu starten.

Als abschließenden Konfigurationsvorgang sollte die IP-Adresse des ALL0265A dem IP-Kreis Ihres Netzwerkes angepasst werden.

Unter **System Management** → *LAN Interface Setup* können Sie die IP-Adresse der LAN-Schnittstelle des ALL0265A konfigurieren und dem IP-Kreis Ihres Home-Netzwerkes anpassen.

Hierzu stellen Sie eine IP-Adresse ein, die Ihrem IP-Kreis entspricht z.B. 192.168.2.xxx am besten sollte hier eine IP verwendet werden, die nicht im DHCP-Kreis des Routers liegt z.B. 192.168.1.100 oder 192.168.1.200

Als **Default Gateway** sollte die IP des Routers verwendet werden z.B. 192.168.2.1 (Speedport) oder z.B. 192.168.178.1 (Fritzbox) diese können je nach Gerät und eventuellen anderen Konfigurationen abweichen.

|                                                                                                    | 802.11g Wireless AP                                                           |                                                     |                                                      |                                                          |      |
|----------------------------------------------------------------------------------------------------|-------------------------------------------------------------------------------|-----------------------------------------------------|------------------------------------------------------|----------------------------------------------------------|------|
| <ul> <li>Site contents:</li> <li>Status</li> <li>System Management</li> <li>LAN Interface Setup</li> <li>System Log</li> <li>Password</li> <li>Basic Settings</li> </ul> | LAN Interface S<br>This page is used to configu<br>your Access Point. Here yo | etup<br>re the parameters fo<br>u may change the se | or local area network w<br>etting for IP addresss, s | rhich connects to the LAN port<br>subnet mask, DHCP, etc | t of |
| Advanced Settings                                                                                                    | IP Address:                                                                   | 192.168.2.1                                         |                                                      |                                                          |      |
| Access Control                                                                                                    | Subnet Mask:                                                                  | 255.255.255.0                                       |                                                      |                                                          |      |
| Statistics                                                                                                    | Default Gateway:                                                              | 192.168.2.1                                         |                                                      |                                                          |      |
| Upgrade Firmware<br>Save/Reload Settings                                                                                                    | DHCP Server:                                                                  | Disabled 💌                                          |                                                      |                                                          |      |
| 📕 Logout                                                                                                    | DHCP Client Range:                                                            | 192.168.1.100                                       | - 192.168.1.200                                      | Show Client                                              |      |
|                                                                                                    | DNS Server:                                                                   |                                                     |                                                      |                                                          |      |
|                                                                                                    | Domain Name:                                                                  |                                                     |                                                      |                                                          |      |
|                                                                                                    | 802.1d Spanning Tree:                                                         | Disabled 💌                                          |                                                      |                                                          |      |
|                                                                                                    | Clone MAC Address:                                                            | 000000000000                                        |                                                      |                                                          |      |
|                                                                                                    | Apply Changes Res                                                             | et                                                  |                                                      |                                                          |      |

# Appendix:

### **IP-Konfiguration**

Damit zwei Netzwerkteilnehmer miteinander kommunizieren können, müssen diese sich im selben Subnetz befinden.

Hat Ihr Produkt beispielsweise die folgende IP-Konfiguraion: IP-Adresse <u>192.168.1.1</u> Subnetzmaske <u>255.255.255.0</u>

So muss Ihr PC die folgende IP-Konfiguration aufweisen:

IP-Adresse  $\underline{192.168.1.x}$  (x steht für eine freie IP-Adresse die noch nicht vergeben ist). Die Subnetzmaske ist ebenfalls die  $\underline{255.255.255.0}$ .

Eine gültige IP-Adresse für Ihren PC währe z.B. <u>192.168.1.2</u> oder <u>192.168.1.175</u>

Die IP-Adressen 192.168.1.0 oder 192.168.1.255 dürfen nicht verwendet werden!

### Achtung:

IP-Adressen dürfen nicht doppelt vergeben werden

### Hilfestellung für die Netzwerkkonfiguration der folgenden Betriebssysteme:

### Microsoft Windows XP:

http://www.netzwerktotal.de/netzwerkwinxp.htm http://www.netzwerktotal.de/wlankonfiguration.htm

### Microsoft Windows Vista:

http://www.netzwerktotal.de/vistaordnerfreigabe.htm http://www.netzwerktotal.de/wlanwindowsvista.htm

Ihre Allnet Deutschland GmbH

ALLNET GmbH Maistraße 2 82110 Germering

Tel.: 089 / 894 222 22 Fax: 089 / 894 222 33

### www.allnet.de